## Kreikkalainen näppäimistö

Jos oman koneesi alapalkissa ei vielä ole kielivalintaa, niin sen voi ottaa käyttöön esim. Windows 10:ssä näin:

Vasemmasta alapalkin kulmasta lippu – Asetukset – Kirjoita ylhäälle oikeaan palkkiin kieli – Valitse 'Lisää kieli tähän laitteeseen' – +Lisää kieli – Etsi ja valitse Kreikka (Suomi ei häviä, vaan säilyy edelleen oletuksena), – Alapalkista (vasemmassa ryhmässä) FI tai FIN merkin alta voi vaihdella näppäimistön käyttämää kieltä.

Tekstiä kirjoitettaessa korostusmerkin (á) kirjaimen päälle saa painamalla suomalaisen näppäimistön ö:tä ennen korostettavaa kirjainta.

## Greek (Normal State)

| • 1 | 2 | 3   | 4   | 5   | 6   | 7 | 8 |   | 9 | 0 | -   |   | = |   |
|-----|---|-----|-----|-----|-----|---|---|---|---|---|-----|---|---|---|
|     | ; | s i | ει  |     | r 📗 | U | 0 | 1 | 0 | 1 | π   | ] | ] | ١ |
|     | α | σ   | δ   | φ   | Y   | η | Ę |   | к | ٨ | •   |   | • |   |
|     |   | 5 3 | K 4 | p 6 | 0   | β | v | μ | , |   | . [ | 1 | T |   |

Greek (Shift State)

| : | Σ | E | Р | Т | Y | Θ | I | 0 | П | { | } |  |
|---|---|---|---|---|---|---|---|---|---|---|---|--|
| A | Σ | 1 |   |   | - | H |   | < |   | · |   |  |
|   | z | x | Ψ | Ω | B | N | M | < | > | ? |   |  |